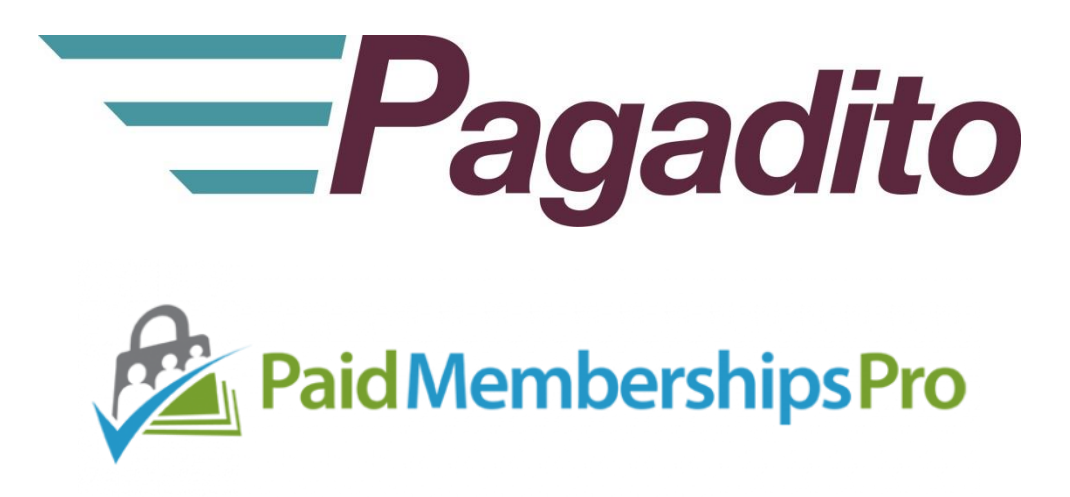

# Plugin Pagadito para Paid Memberships Pro

pmpro-pagadito-payment-gateway-plugin-v1.0 Febrero 2018

developers@pagadito.com

En toda comunicación con Pagadito respecto a este documento, por favor refiérase a la fecha ubicada en la portada.

# Copyright.

El uso, divulgación, reproducción, modificación, transferencia o transmisión de este documento; para cualquier propósito, en cualquier forma o medio, sin el consentimiento escrito de Pagadito, queda prohibido.

©Copyright 2018 Pagadito, S. de R.L. Reservados todos los derechos.

Pagadito y el Logo de Pagadito son marcas registradas de Pagadito S. de R.L. Todas las otras marcas son propiedad de sus respectivos dueños.

# Licenciamiento

## Pagadito Plugin para Paid Memberships Pro de Wordpress

Copyright © 2018 – Pagadito S. de R.L.

Este programa es Software Libre: puede redistribuirlo y/o modificarlo bajo los términos de la **Licencia Pública General Reducida de GNU** (GNU Lesser General Public License), tal como se encuentra publicada por la Free Software Foundation, ya sea por su versión 3 o cualquier otra versión superior.

Este programa es distribuido en el espíritu de que sea útil, pero SIN NINGUNA GARANTÍA: sin garantía implícita de MERCANTIBILIDAD o ADAPTABILIDAD PARA UN USO PARTICULAR. Vea la licencia GNU LGPL para mayores detalles.

Si desea una copia de la licencia GNU LGPL puede visitar <u>http://www.gnu.org/licenses/</u>

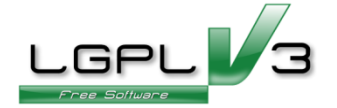

# Información Importante

### **Pagadito PlugIn**

Todo desarrollo de aplicación utilizando el Plugin de Pagadito está regido por el Acuerdo de Tecnología de Pagadito. Los siguientes son requerimientos clave para este acuerdo. Para mayor información, refiérase al Acuerdo de Tecnología de Pagadito.

### Países Permitidos

Este documento solamente puede ser usado en los países en que Pagadito S. de R.L. tiene operaciones.

### Uso

Ninguna aplicación podrá ser desarrollada o modificada de manera que permita la distribución a terceros de la información recibida por medio de API, Web Service, Plug In o cualquier otra pieza de software liberada por Pagadito, que no sean las personas que tengan derecho legítimo a dicha información y con fines distintos a los expresados en el registro del Pagadito Comercio.

# **Requerimientos Técnicos**

Para hacer uso de este plugin, deberá cumplir con los siguientes requerimientos:

- ✓ Cuenta válida y activa en <u>Pagadito comercios</u> o <u>Pagadito comercios en Sandbox</u>.
- ✓ Instalación funcional de WordPress v4.9.3
- ✓ Instalación funcional de Paid Memberships Pro v1.9.4.3

# Descargas

Puede descargar nuestro Plugin Pagadito para procesamiento de pagos para Paid Memberships Pro y para otras tecnologías en esta URL:

http://dev.pagadito.com/

# Requisitos para el uso del Plugin

- ✓ Tener un sitio web propio funcionando con Wordpress y Paid Memberships Pro.
- ✓ Tener conocimientos de administración del sitio web.
- ✓ Tener acceso a las opciones de administración del sitio web

# Características de Paid Memberships Pro no soportadas por el Plugin

- ✓ Límite de ciclos de pago infinitos para membresías con recurrencia.
- ✓ Periodos de prueba personalizados para membresías con recurrencia.

# Instalación

- 1. El descargable contiene los siguientes archivos:
  - pmprogateway\_pagadito/
    - o buttons/
      - pg-boton-pagar.jpg
    - class.pmprogateway\_pagadito.php
    - Pagadito.php
- 2. Ingrese al administrador de su sitio Wordpress.

Por lo general se ingresa a través de la URL de su sitio web:

www.misitioweb.com/wp-admin/(cambie "misitioweb" por el nombre su sitio)

|                      | )      |
|----------------------|--------|
| Username<br>soyadmin |        |
| Password             |        |
| Remember Me          | Log In |

 Ahora haga clic en Plugins -> Add New -> Upload Plugin, seleccione el archivo descargado y luego clic en el botón Install Now

| Add Plugins Upload Plugin |                                                                                 |
|---------------------------|---------------------------------------------------------------------------------|
|                           | If you have a plugin in a .zip format, you may install it by uploading it here. |
|                           | Choose File pmprogatewaagadito.zip Install Now                                  |

4. El plugin está instalado, pero tiene que habilitarlo, para ello haga clic en el enlace **Activate Plugin** 

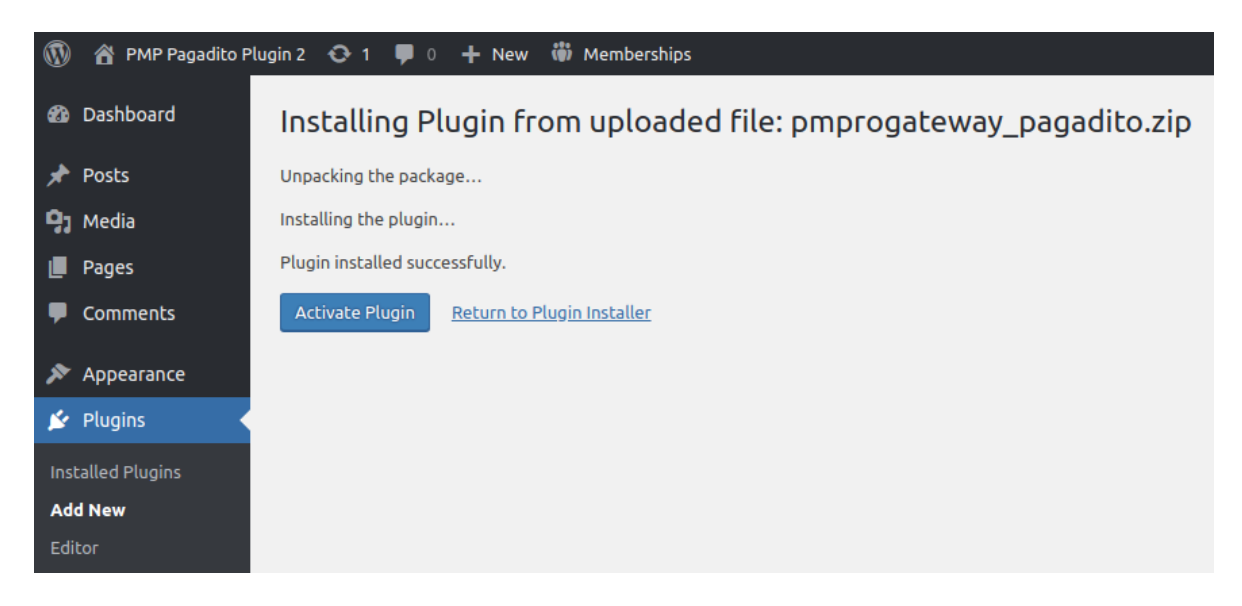

# Configuración.

 Una vez instalado el plugin en Wordpress, debemos pasar a setear la configuración del payment Gateway en plugin de Paid Memberships Pro, para ello diríjase a: Memberships -> Payment Settings

| 🛞 😚 PMP Pagadito Plu                             | ıgin 2 😳 1 🗭 0 🕂 New 🎁                                   | ð Memberships                                                                                                    |  |  |  |
|--------------------------------------------------|----------------------------------------------------------|----------------------------------------------------------------------------------------------------|--|--|--|
| <ul> <li>Dashboard</li> <li>Audit Log</li> </ul> |                                                          |                                                                                                    |  |  |  |
| Posts Interpretation                             | Membership Levels Page                                   | s Payment Gateway & SSL Email Advanced Add Ons                                                                                                    |  |  |  |
| Pages                                            | We recommend upgrading to PH                             | P 5.6 or greater. Ask your host to upgrade.                                                                                                    |  |  |  |
| Comments                                         | Payment Gateway & SSL Se                                 | ettings                                                                                                    |  |  |  |
| 🔊 Appearance                                     | Learn more about <u>SSL</u> or Payment Gateway Settings. |                                                                                                    |  |  |  |
| 🖌 Plugins                                        | - Choose a Gateway -                                     |                                                                                                    |  |  |  |
| 🚢 Users 🎤 Tools                                  | Payment Gateway:                                         | Pagadito •                                                                                                    |  |  |  |
| Settings                                         | Gateway Environment:                                     | Live/Production *                                                                                                    |  |  |  |
| 🌐 Memberships 🔸                                  | - Configuraciones Pagadito -                             |                                                                                                    |  |  |  |
| Membership Levels<br>Page Settings               | UID:                                                     | 6aab1270668d8cac7cef2566a1c5f569                                                                                                    |  |  |  |
| Payment Settings<br>Email Settings               | WSK:                                                     | 93f3f676d674a07654d592031d69a8bb                                                                                                    |  |  |  |
| Advanced Settings URL de retorno: Esta es su     |                                                          | Esta es su url de retorno para referencia. Usted debe setear esta url de retorno en su configuración técnica en su cuenta Pagadito.                                              |  |  |  |
| Members List                                     |                                                          | http://localhost/demo-wordpress-2/wp-admin/admin-ajax.php?action=pggetstatus&token={value}ℴ={ern_value}                                                                          |  |  |  |
| Reports                                          | URI da wabbooke:                                         |                                                                                                    |  |  |  |
| Discount Codes                                   | one de Hebnooks                                          | http://localhost/demo-wordpress-2/wp-admin/admin-ajax.php?action=pgwebhooklistener                                                                                               |  |  |  |
| Collapse menu                                    | - Currency and Tax Settings -                            |                                                                                                    |  |  |  |
|                                                  | Currency:                                                | Guatemalan Quetzal (Q) 🔹 Not all currencies will be supported by every gateway. Please check with your pateway.                                                                  |  |  |  |
|                                                  | Sales Tax (optional)                                     | Tax State: (abbreviation, e.g. "PA") Tax Rate: (decimal, e.g. "0.06")                                                                                                    |  |  |  |
|                                                  |                                                          | US only. If values are given, tax will be applied for any members ordering from the selected state.<br>For non-US or more complex tax rules, use the <u>ometro</u> , tax filter. |  |  |  |
|                                                  | - SSL Settings -                                         |                                                                                                    |  |  |  |
|                                                  | Force SSL:                                               | No • Recommended: Yes. Try the JavaScript redirects setting if you are having issues with infinite redirect loops.                                                               |  |  |  |
|                                                  | SSL Seal Code:                                           |                                                                                                    |  |  |  |
|                                                  |                                                          | Your <u>SSL Certificate</u> must be installed by your web host. Your <b>SSL Seal</b> will be a short HTML or JavaScript snippet that can be pasted here.                         |  |  |  |
|                                                  | Extra HTTPS URL Filter:                                  | Pass all generated HTML through a URL filter to add HTTPS to URLs used on secure pages. Check this if you are using SSL and have warnings on your checkout pages.                |  |  |  |
|                                                  | Save Settings                                            |                                                                                                    |  |  |  |

6. En esta pantalla, complete la información de acuerdo a su cuenta Pagadito creada. Al terminar la configuración, guarde los cambios, haciendo clic en el botón **Save Settings.** 

A continuación se explica cada uno de los campos utilizados:

## - Choose a Gateway -

| Permite seleccionar el Payment Gateway a utilizar en este caso debe |  |
|---------------------------------------------------------------------|--|
| ar Pagadito.                                                        |  |
|                                                                     |  |

**Gateway Environment** Permite cambiar el ambiente en el que trabajara el Payment Gateway siendo Sandbox/Testing para pruebas y Live/Production para producción para cuando la integración esté terminada.

# - Configuraciones Pagadito -

| UID             | Id de usuario de su cuenta Pagadito Comercios.                                                                                         |
|-----------------|----------------------------------------------------------------------------------------------------|
| WSK             | El key o clave de conexión para el web service de Pagadito.                                                                            |
| URL de retorno  | Indica la url de retorno que debe configurar en su cuenta Pagadito<br>Comercio para el correcto funcionamiento de los pagos.           |
| URL de webhooks | Indica la url del webhook listener que debe configurar en su cuenta<br>Pagadito Comercio para el correcto funcionamiento de los pagos. |

# - Currency and Tax Settings -

CurrencyPermite seleccionar la moneda en que se procesaran los pagos, las<br/>monedas soportadas por pagadito son las siguientes: US Dollars (\$),<br/>Guatemalan Quetzal (Q), Honduran Lempira (L), Nicaraguan Córdoba (C\$),<br/>Costa Rican Colón (\$), Panamanian balboa (B/.), Dominican peso (\$).

# NOTA:

Recomendamos realizar pruebas en modo **SandBox**(modo de prueba) antes de activar el modo producción en Pagadito. Para cada modo, el UID y el WSK deben ser cambiados. Para ello se necesita una cuenta de Pagadito Comercio de cada ambiente.

Al configurar el Plugin, lo podrá ver en funcionamiento en su sitio al momento de realizar el pago de la membresía.

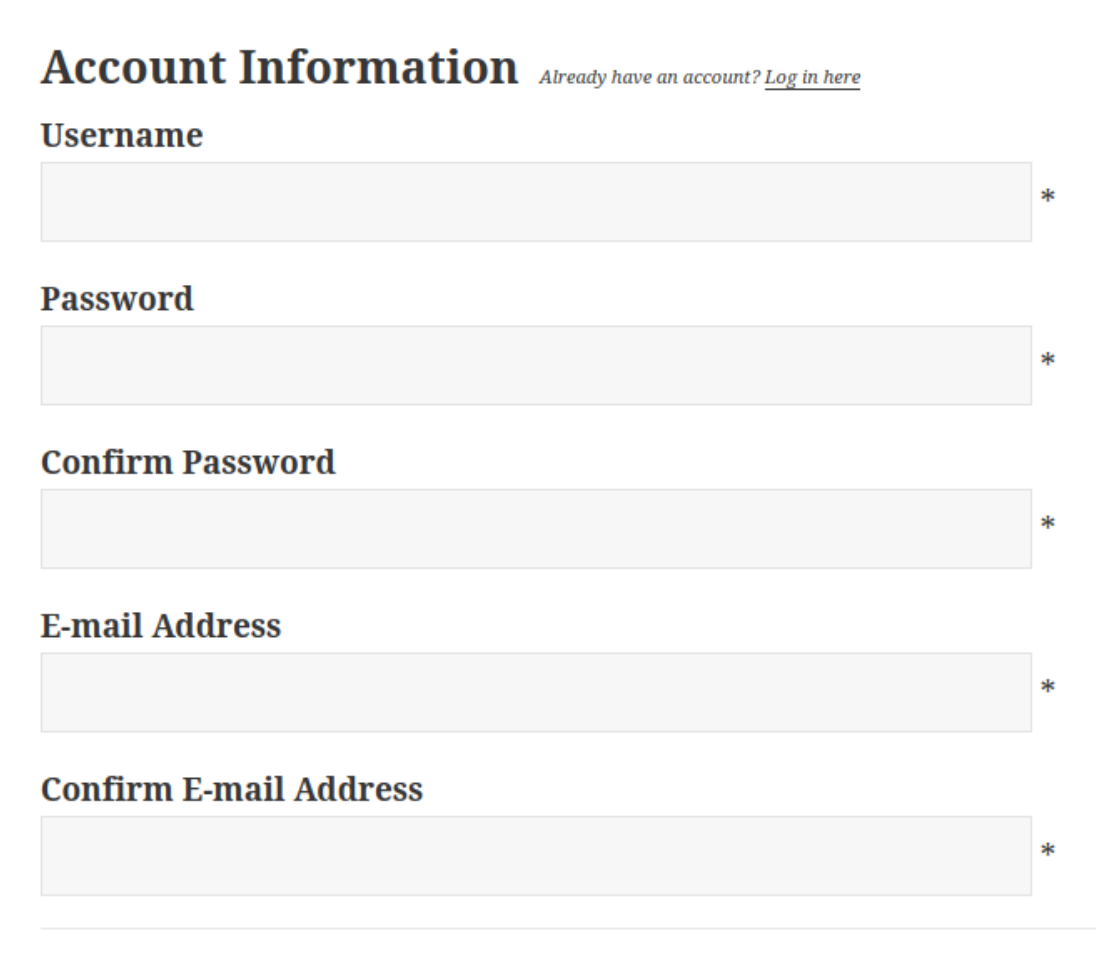

| PAG  | O SEGURO CON |
|------|--------------|
| P    | agadito      |
| VISA |              |

# Credenciales, URL de Retorno y Web Hook.

Estos datos puede encontrarlos en su Cuenta Pagadito Comercio (Producción o Sandbox) al iniciar sesión bajo **Configuración Técnica -> Parámetros de Integración -> Credenciales de Conexión**.

Puede copiar y pegar las credenciales UID y WSK en las configuraciones de Pagadito

### Credenciales de Conexión

Estas son las credenciales con las cuales su plataforma deberá autenticarse con Pagadito para solicilitar el cobro a un cliente.

Evite cambiar estos valores a menos que que esté seguro de desear hacerlo, ya que su accion es inmediata y no puede ser restaurada a un estado anterior.

UID WSK Cambiar Credenciales 128e5574ff0ae5d46166dc772765c053 2f02ffae7f7f9c429df496b84ea99aa9

Configure la URL de Retorno de la siguiente manera:

Cambie únicamente "http://www.mitienda.com" por la URL de su tienda y deje intacto el resto.

Ejemplo:

http://www.mitienda.com/wp-admin/admin-ajax.php?action=pggetstatus&token={value}&order={ern\_value}

### **URL de Retorno**

| Ingrese                                     | aquí la dirección URL adonde desea que Pagadito envíe a su cliente una vez halla realizado el pago en nuestra plataforma.                                                                                                    |
|---------------------------------------------|----------------------------------------------------------------------------------------------------|
| URL                                         | http://www.mitienda.com/?wc-api=WC_Gateway_Pagadito&token={value}ℴ_id                                                                                                    |
| Formato                                     | s validos:                                                                                                    |
| http://w<br>http://w<br>En este<br>(Nota: S | ww.misitio.com/pagina.php?parametro1={value}&parametro2={ern_value}<br>ww.misitio.com/pagina.php/parametro1/{value}/parametro2/{ern_value}<br>caso el token es el parámetro >> {value} << y el número de comprobante es el parámetro >> {ern_value} <<<br>ie deben usar las llaves) |

### **Habilitar Webhooks**

Los web hooks son procesos que realizan actualizaciones de estados de forma asíncrona, no es necesario que el usuario retorne al comercio para que la orden se complete, para habilitarlo diríjase a **Configuración técnica -> Webhooks**, habilite el cheque para el envió de notificaciones vía webhooks e introduzca la url del escucha de webhooks. Configure la <u>url</u> del escucha de webhooks como el siguiente ejemplo sustituya solo "http://www.mitienda.com" por la URL de su tienda y deje intacto el resto.

### Ejemplo:

### http://www.mitienda.com/wp-admin/admin-ajax.php?action=pgwebhooklistener

# Webhooks Los Webhooks permiten que Pagadito notifique a su Comercio en una URL, los eventos de cambios de estado de las transacciones de pago, que realice con su comercio. Puede encontrar toda la información necessaria de cómo funcionan, para qué sirven y cómo integrarlos en nuestra Guía General de Webhooks. Configuración de Webhooks Image: Strategie en violo de notificaciones vía Webhooks. Por favor asegúrese de haber ingresado la URL correcta, para recibir Webhooks cuando se producen los eventos de cambio de estado de las transacciones de su cuenta. Debe mantener la URL actualizada y ser responsable de la seguridad de la data transmitida vía Webhooks. Webhook URL: http://www.mitienda.com/wc-api/WC\_Webhook\_Pagadito

Los webhooks no requieren configuraciones adicionales en su sitio web.

Ante cualquier duda contacte a nuestro equipo de Developers al correo developers@pagadito.com o por teléfono al +503 2264-7032